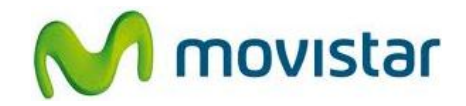

## Pasos para configurar una cuenta de correo Gmail

(Las imágenes corresponden a la versión 4.0 del sistema operativo Android)

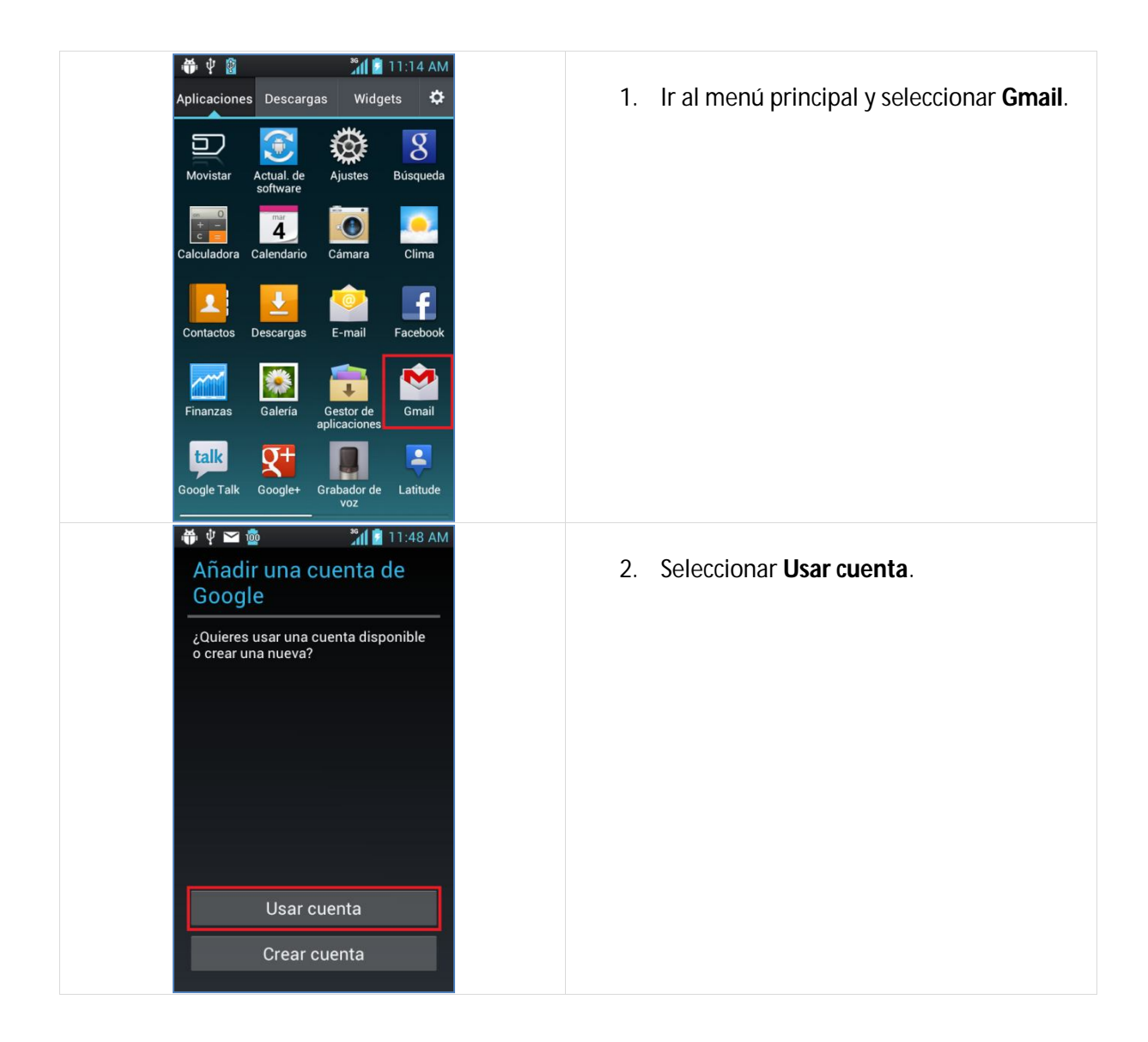

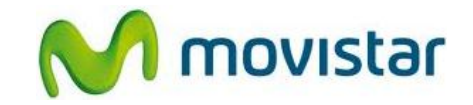

| <ul> <li>In:49 AM</li> <li>Acceder</li> <li>prueba.st21@gmail.com</li> <li>Al acceder, aceptas las políticas de privacidad de Google y otras políticas de privacidad adicionales.</li> <li>Atrás</li> </ul>                                                                                                    | <ul> <li>3. Se le pedirá información de su cuenta de correo:<br/>Correo: prueba.st21@gmail.com<br/>Contraseña: micontrasena</li> <li>Presionar Acceder.</li> </ul>                              |
|----------------------------------------------------------------------------------------------------|----------------------------------------------------------------------------------------------------|
| <ul> <li>Initial and the second second s</li></ul> | <ol> <li>Presionar Ahora no.</li> <li>Si desea configurar su cuenta de<br/>Google+ presionar Entrar en Google+.</li> </ol>                                                                      |
| <ul> <li>Image: Antipage: Antipage: Antitage: Antipage: Antipage: Antipage: Antipage: Antipage: Antipa</li></ul> | <ul> <li>5. Activar la casilla Crear copia de seguridad en el teléfono</li> <li>Presionar Siguiente.</li> <li>Esperar unos segundos mientras finaliza la configuración de la cuenta.</li> </ul> |